KunstDüsseldorf - das interaktive Kunstportal für Düsseldorf, NRW und darüber hinaus

# Tutorial zur Veröffentlichung von Atelierseiten

"Seite" auf "Erstellen" klicken.

Die Veröffentlichung einer **Atelierseite** auf KunstDuesseldorf setzt eine (kostenlose) Registrierung voraus.

| 1. | Melden Sie sich wie bei jeder Veröffent-<br>lichung mit ihrem Login an: in der Leiste<br>rechts unter Meta "Anmelden"anklicken,<br>danach in der Anmeldemaske ihren         Benutzernamen und ihr Passwort eingeben.<br>Nunl"Anmelden" anklicken.         Benutzername         Passwort         Erinnere dich an mich         Anmelden | Meta  Registrieren Anmelden Artikel-Feed (RSS) Kommentare als RSS WordPress.org  15 readers FY FEEDBURNER |
|----|----------------------------------------------------------------------------------------------------|----------------------------------------------------------------------------------------------------|
|    | Registrieren   Passwort vergessen?                                                                                                    |                                                                                                    |
| 2. | Über das Anklicken von " <b>Admin</b> " gelangen Sie<br>wie gewohnt in den Administrationsbereich,<br>wo Sie nun ihre Atelierseite erstellen können.                                                                                                    | Meta<br>Admin<br>Abmelden<br>Artikel-Feed (RSS)<br>Kommentare als RSS<br>WordPress.org                    |
| 3. | Im Administrationsbereich in der Funktionsleiste link                                                                                                    | s unter Seiten                                                                                            |

**Hinweis**: Für Ateliers wurde ein eigener Menüpunkt eingerichtet, damit jedes Atelier eine eigene, auf seinen Namen lautende Seite erstellen kann. Diese Veröffentlichungen werden also nicht als **Artikel**, sondern als **Seite** erstellt (d. h. "**Seite erstellen**" wählen, statt "Artikel erstellen").

Erstellen

Rommentare

Nun öffnet sich der Texteditor, mit dem Sie ganz einfach - wie Sie es auch von den Artikelveröffentlichungen her kennen - ihre Atelierseite eingeben und gestalten können.

#### KunstDüsseldorf - das interaktive Kunstportal für Düsseldorf, NRW und darüber hinaus

4. Geben Sie nun den Text für ihre Atelierseite in das Eingabefeld des Texteditors ein (als Anfänger empfiehlt es sich die HTML-Ansicht zu wählen)

|                                                                                                    | Neue Seite erstellen   |
|----------------------------------------------------------------------------------------------------|------------------------|
| <b>Titel der Seite</b> eingeben. Als Titel<br>für Atelierseiten sollte man den Namen<br>des Ateliers verwenden, da dieser so im<br>Menü erscheint.                                             | Hochladen/Einfügen     |
| Nun können Sie in das Textfeld des Edi-<br>tors den eigentlichen Text für ihre Ate-<br>lierseite eingeben.                                                                                     |                        |
| Mit den verschieden Buttons können<br>Sie ihren Text formatieren z. B. mit <b>B</b><br>für <b>fett</b> oder <i>I</i> für <i>kursiv</i> . Weitere<br>Möglichkeiten sind <b>Durchstreichen</b> , | Pfad:<br>Word count: 0 |
| Aufzanlung, Zitat und linke, mittige                                                                                                    |                        |

**bzw. rechte Ausrichtung**. Beim Überstreichen der Buttons mit der Maus wird als Hilfe die jeweilige Funktion über einen Infotext angezeigt. Zur Anwendung der jeweiligen Formatierung erst den betreffenden Textteil markieren, danach den entsprechenden Button anklicken.

5. Um ihre Atelierseite interessanter zu gestalten gibt es die Möglichkeit, ihren Text durch **Fotos, Videos, Audio-Dateien** oder sonstige Dateien anzureichern. Dies geschieht durch folgenden Buttons oberhalb des Texteditorfeldes:

Den betreffenden Button anklicken und danach die jeweili ge Datei durch Angabe/Auswahl des Download-Verzeichnisses hoch laden. Die hochgeladene Datei kann dann in den

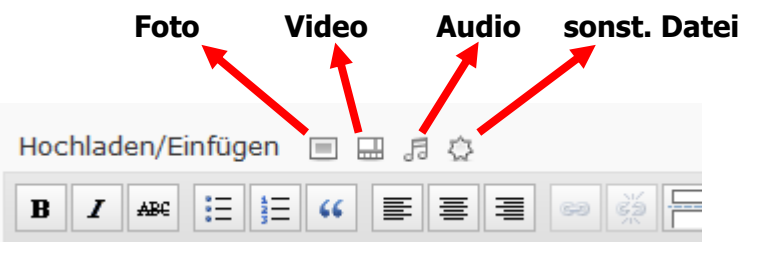

Text eingefügt werden. Nach dem Einfügen erscheint die Datei ganz oben zu Beginn des Texteditors und kann dann auf die gewünschte Stelle im Text (z. B. ans Ende) verschoben werden.

### Anwendung der speziellen Galerie-Funktion:

Möchte man auf seiner Atelierseite mehrere Fotos einbinden, bietet es sich an, hierzu die spezielle Galerie-Funktion anzuwenden. Diese ermöglicht es, die Fotos in einer in Spalten und Zeilen angeordneten Galerie-Bereich ansprechend und losgelöst vom restlichen Text zu präsentieren. Die einzelnen Galeriefotos können beschriftet werden. Werden die Fotos später in der veröffentlichten Galerie angeklickt, öffnen sich vergrößerte Fotos.

#### Vorgehen beim Einbinden einer Galerie:

Gehen Sie zunächst genau so vor, wie wenn Sie ein einzelnes Bild hoch laden möchten:

| Texteditor auswählen,                                                                                | Hochladen/Einfügen                                                                                                    |
|----------------------------------------------------------------------------------------------------|----------------------------------------------------------------------------------------------------|
| hochzuladende Datei über Computer-<br>Verzeichnis auswählen                                          |                                                                                                    |
| Vom Computer Von URL Mediathek NextGEN Gallery                                                       |                                                                                                    |
| Mediadateien von deinem Computer hinzuf<br>Wähle die Dateien zum Upload aus Dateien auswählen        | Bild einfügen<br>Maximale Upload-Dateigröße: 8MB                                                                                 |
| Maximale Upload-Dateigröße: 8MB                                                                      | Du benutzt den Flashuploader. Falls dieser Probleme ber<br>Browserupload.                                                        |
| Du hanutet dan Elashunlandar. Falla diasar Drahlama haraitat u                                       | Nachdem eine Datei hochgeladen wurde, kannst du unten :                                                                          |
| Nach dem Upload des ersten Fotos zeigt sich<br>folgendes Bild:                                       | Bild bearbeiten       Dateiname: 0071.jpg         Dateityp: image/jpeg         Upload-Datum: 09/07/2011         Größe: 809 × 813 |
| Hier <b>Titel</b> des Bildes eingeben:                                                               | Titel * 007                                                                                                    |
| Hier die <b>Beschriftung</b> eingeben (sie erscheint später unter dem Foto)                          | Beschreibung<br>Beschreibung des Bildes, z.Bsp. "<br>Beschreibung<br>Beschreibung                                                |
|                                                                                                    | URL http://www.kunstduesseldorf.c<br>Keine Datei-URL Artike-URL<br>Gib eine URL ein oder klicke oben                             |
|                                                                                                    | Ausrichtung © Ekeine © Links                                                                                                    |
|                                                                                                    | Größe ◎ Miniaturbild ◎ Mittelg<br>(150 × 150) (298 × 30                                                                          |
| Nun <b>nicht</b> auf "In Artikel einfügen" klicken,<br>sondern auf "Alle Änderungen spei-<br>chern". | In Artikel einfügen <u>Als Artik</u>                                                                                             |

Das erste Foto ist nun in die Galerie geladen.

KunstDüsseldorf - das interaktive Kunstportal für Düsseldorf, NRW und darüber hinaus

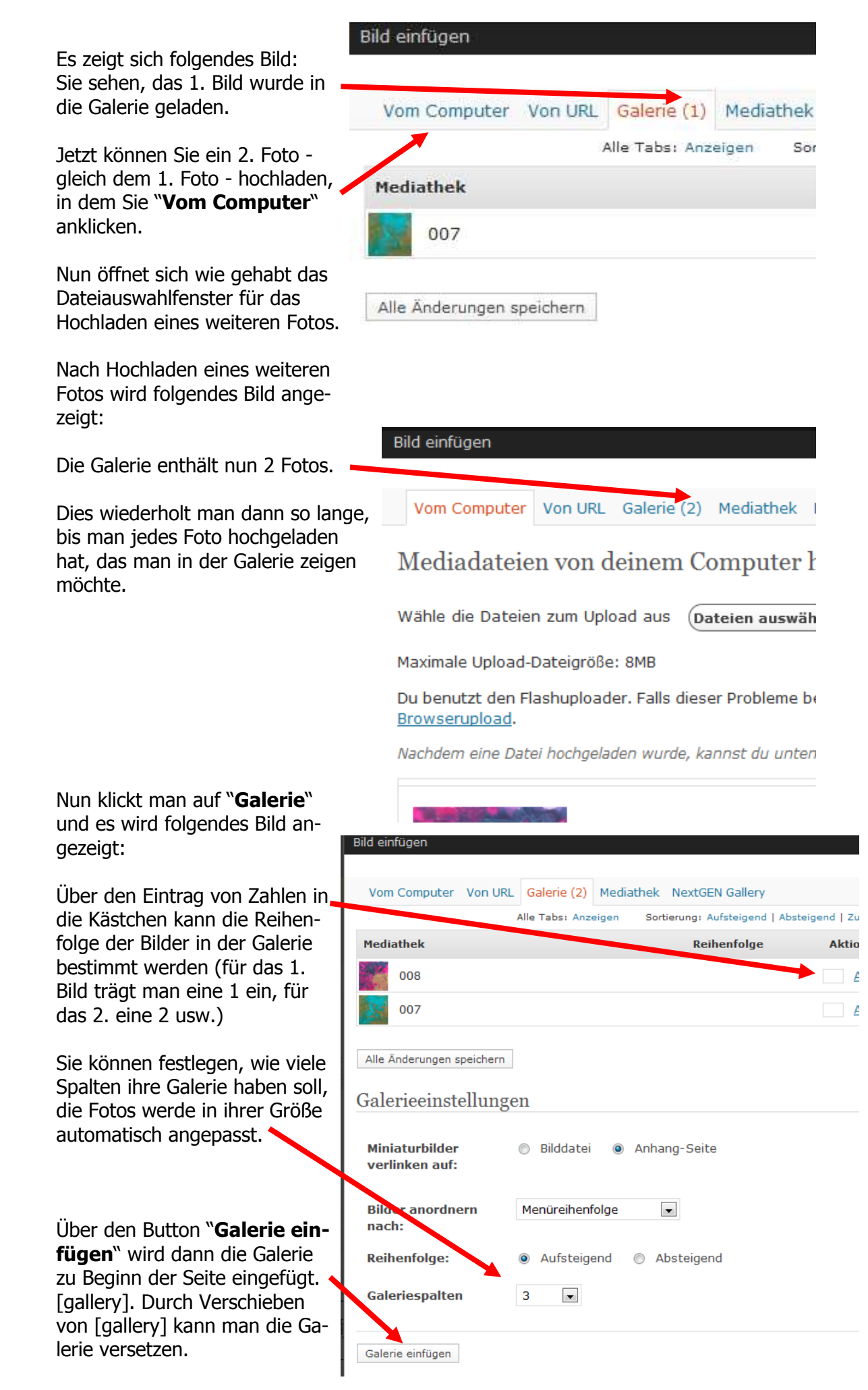

6. Jetzt sind Sie fast fertig mit ihrer Atelierseite. Sie müssen nur noch rechts in der Funktionsleiste die **Elternseite** auswählen, unter der die Veröffentlichung stattfinden soll. Für **Atelierseiten** bitte als Elternseite "**Ateliers**" auswählen.

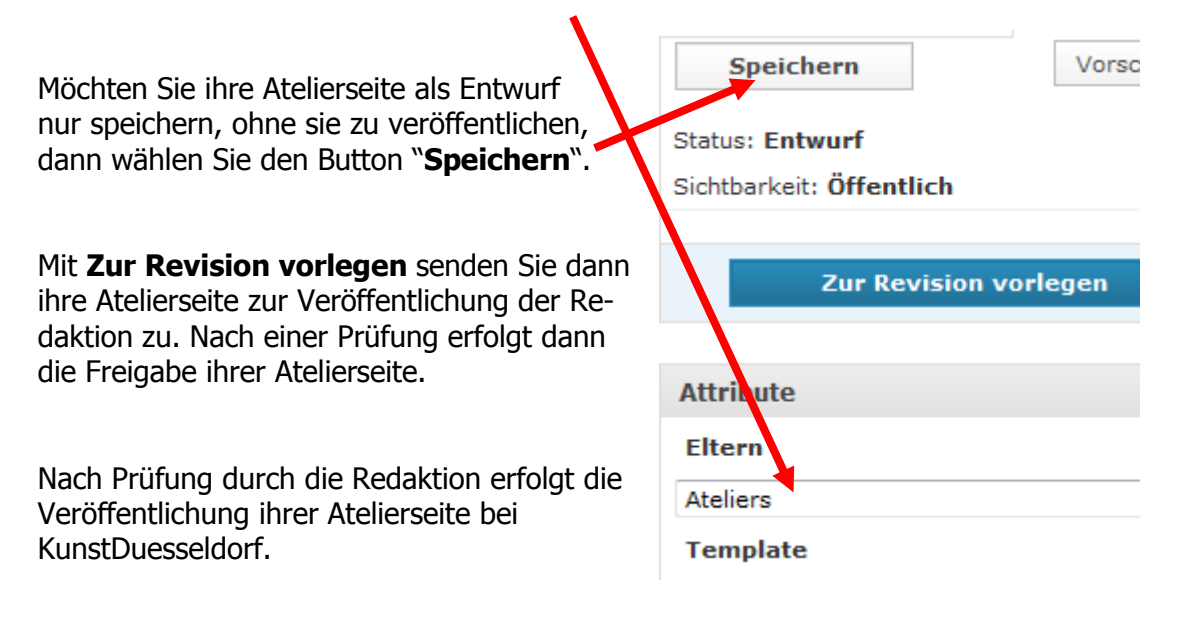

## Hinweis: Da Sie jederzeit Zugang zu ihrer Atelierseite haben, können Sie diese wann immer Sie es wünschen, nach ihren Vorstellungen umgestalten oder aktualisieren um z. B. auf ihre aktuelle Ausstellung/Vernissage hinweisen.

Sollte es noch Fragen geben unterstützen wir Sie gerne.

Ihre Redaktion KunstDuesseldorf